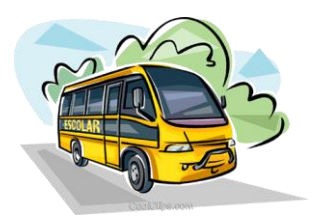

## *Tutorial V – 2017 -* Convênio de Transporte Escolar Alterações sistêmicas – (Maio de 2017) Resumo

Após a indicação, homologação dos alunos no transporte escolar com suas respectivas modalidades e executor, tendo também cadastrado Rotas, Veículos e Viagens e hora de gerar os custos para a formalização do convênio através da Planilha de Composição de Custos na Secretaria Escolar Digital – SED.

Para aprimorar o controle na gestão dos convênios celebrados na plataforma da Secretaria Escolar Digital – SED, foram implementados três novos campos de informação referente ao convênio, que estaremos orientando passo a passo neste tutorial, sendo eles:

**1. Parametrização de Planilha de Custo** – Os parâmetros agora poderão ser realizados de forma individual pela equipe do CESAP.

2. Municípios Conveniados – Este menu permitirá uma gestão online das informações contratuais dos processos que formalizam os convênios com as Prefeituras Municipais, trazendo informações online e funcionalidades de suma importância para gestão do Transporte Escolar Estadual:

• Vigência (Será implementando posteriormente o controle de vencimento "Emissão de Lembretes as áreas responsáveis);

- Gestor e Cogestor;
- Nº do Processo;
- Anexo de Docs.;

**Obs.: Procedimento realizado pela DER** 

**Nota Importante:** Em breve essa atividade será estendida aos Contratos de Transporte Escolar, permitindo também que sejam lançados dentro dessa tela, aplicando notificações quanto ao período de vigência, controle de denúncias e aditamentos.

**3.** Novo layout da Planilha de Composição de Custo e histórico de dados-Simplificação na demonstração dos valores, utilizando critérios técnicos. Outro ponto a ser destacado e de que a partir destes convênios teremos a "historicidade" dos dados salvos na plataforma, sendo possível consultar a qualquer momento e por qualquer usuário os dados informados no momento da celebração e em breve as alterações que ocorreram pós aceite da Prefeitura.

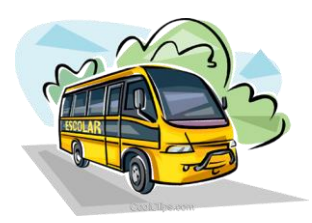

## Tutorial Das Novas Funções

## I. Parametrização da Planilha de Custo

(Atividade a ser realizada pela Equipe CESAP)

Cada município será parametrizado individualmente, com objetivo de facilitar a gerência dos municípios com datas diferentes de vigências, ou especificidades que o caso requerer, deixando de interferir em caso de alteração de um município, nos demais conveniados.

| Parametrização de Planilha d                             | le Custo               |
|----------------------------------------------------------|------------------------|
| Ano Letivo:                                              | 2017 •                 |
| Diretoria:                                               | SANTOS -               |
| Município:                                               | GUARUJA 🔻              |
|                                                          |                        |
| Paramêtros Frota Própria Valor do DPVAT Valor Máximo dos | s Tipos de Combustível |
| Quantidade Dias Letivos:                                 | 200                    |
| Valor Máximo Tarifa Passe:                               | 10,00                  |
| Quantidade Máxima Passe Por Aluno:                       | 2                      |

# Obs.: O menu "Parametrização de Planilha de Custo" só estará disponível no perfil do CESAP.

Lembrete: Toda vez que em que a diretoria for cadastrar um novo convênio a partir desta data, fazse necessário solicitar ao <u>daaa.cesap@educacao.sp.gov.br</u> a parametrização deste município.

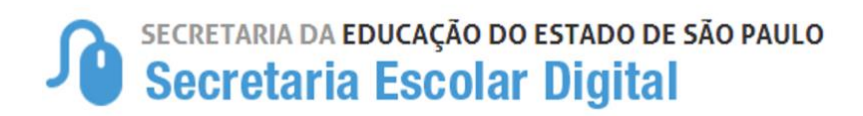

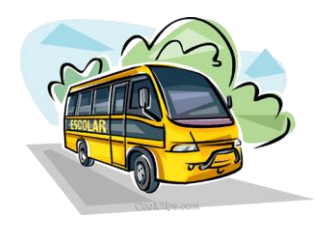

## II. Municípios Conveniados (Atividade a ser realizada pelo CAF da Diretoria de Ensino)

Este Menu irá habilitar a Planilha de Composição de Custos, fazendo substituição a antiga tela de Aceite de Convênio.

**Procedimento a ser executado**: A Diretoria de Ensino deverá cadastrar as informações dos convênios firmados como: Vigência, Gestor/Cogestor, Nº do Processo e Anexar documentos (Plano de Trabalho, Termo de Convênio ou Aditamento e relação síntese "ambos assinados")

### Obs.: Os anexos poderão ser incluídos posteriormente.

#### Passo a Passo Para inclusão do Município Conveniado:

**1º - O usuário da Diretoria de Ensino deverá acessar:** Início > Gestão Escolar > Transporte Escolar > Convênio de Transporte > Municípios Conveniados.

#### 2º - Clicar em Adicionar:

| ← → C ① https://sed.educacao.sp.gov.br/Geo/Convenio/MunicipioConvenio       | Q \$                                                                                                    |
|-----------------------------------------------------------------------------|----------------------------------------------------------------------------------------------------|
| Portal do Governo   Investe SP   Cidadão SP   SP Global                     | ٩ ٩                                                                                                    |
| Governo do Estado de São Paulo<br>Secretaria da Educação                    | GOVERNO DO ESTADO<br>São PAULO<br>Jerritar de Educado                                                                                                    |
| SECRETARIA DA EDUCAÇÃO DO ESTADO DE SÃO PAULO<br>Secretaria Escolar Digital | Olá, EDUARDO DE OLIVEIRA DOS SANTOS<br>Você está logado como: Coordenador do Sistema<br>E-mail Institucional (via Microsoft): eduardo.santos@educacao.sp.gov.br<br>E-mail Institucional (via Google): eduardo.santos@servidor.educacao.sp.gov.br |
| Municípios Conveniados                                                      |                                                                                                    |
| Configurações     Parametrização                                            | Q Não Conveniados 🛛 🕇 Adicionar                                                                                                    |
| Gestão Escolar Diretoria: Selecione 🔻                                       |                                                                                                    |
| Matriz Curricular - Município: Selecione -                                  |                                                                                                    |
| Associação do Professor na<br>Classe                                        | Q Pesquisar                                                                                                    |

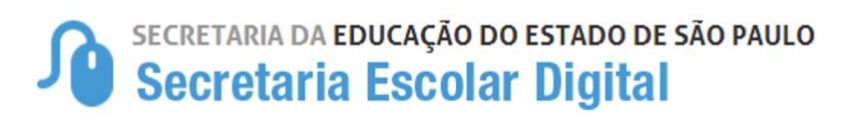

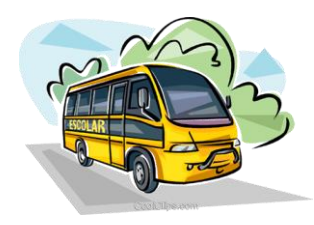

| Adicionar Convênio  | ×                                                |  |  |  |  |  |  |
|---------------------|--------------------------------------------------|--|--|--|--|--|--|
| Diretoria:          | SANTOS -                                         |  |  |  |  |  |  |
| Município:          | GUARUJA -                                        |  |  |  |  |  |  |
| Vigência:           | 23/05/2017 à 22/05/2018                          |  |  |  |  |  |  |
| Gestor:             | Selecione                                        |  |  |  |  |  |  |
| CoGestor:           | Selecione                                        |  |  |  |  |  |  |
| Processo:           |                                                  |  |  |  |  |  |  |
| Doc. do Processo:   | Escolher arquivo Nenhum acionado                 |  |  |  |  |  |  |
| Doc. do Processo 2: | Escolher arquivo Nenhum acionado                 |  |  |  |  |  |  |
| Doc. do Processo 3: | Escolher arquivo Nenhum acionado                 |  |  |  |  |  |  |
|                     | Gravar Voltar                                    |  |  |  |  |  |  |
|                     |                                                  |  |  |  |  |  |  |
|                     | Preencha os combos                               |  |  |  |  |  |  |
|                     | <ul> <li>Diretoria</li> <li>Município</li> </ul> |  |  |  |  |  |  |
|                     | <ul> <li>Vigência</li> </ul>                     |  |  |  |  |  |  |
|                     | <ul> <li>Gestor e Cogestor</li> </ul>            |  |  |  |  |  |  |
|                     | ➢ Nº do Processo                                 |  |  |  |  |  |  |
|                     | E clique em "Gravar" para                        |  |  |  |  |  |  |
|                     | incluir as informações do                        |  |  |  |  |  |  |
|                     | convenio ao município.                           |  |  |  |  |  |  |

**3º** - Será aberto a seguinte tela para preenchimento dos dados:

Após inclusão dos convênios será necessário cada Diretoria de Ensino enviar à equipe do CESAP via e-mail através do <u>daaa.cesap@educacao.sp.gov.br</u>, uma relação simples contendo o município, número do processo convênio e a identificação de que se trata de convênio novo, ou 1º aditamento, ou 2º aditamento (etc.), para que possamos alimentar direto no banco de dados essa informação, e dar início a gestão eletrônica de vigência dos convênios de transporte escolar.

Exemplo: Município Borebi - Processo 0000/0000 - 1º Aditamento

Não esquecer de Colocar o Assunto no E-mail – "Atualização dos Convênios SED"

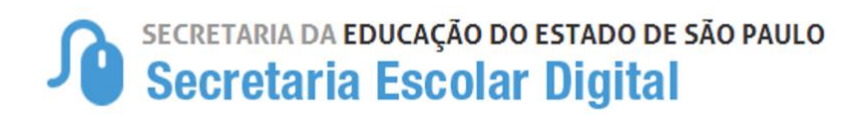

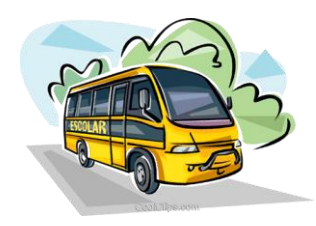

Posteriormente, caso seja necessário incluir Aditamento...

**1º** Início > Gestão Escolar > Transporte Escolar > Convênio de Transporte > Municípios Conveniados:

| Secretaria da Educaç<br>Secretaria Esc       | ão do estado de são paulo<br>colar Digital |             | Você está logado como: Coordenador do Sistema<br>E-mail Institucional (via Microsoft): sergio.almeida@educ.cao.ap.gov.br<br>E-mail Institucional (via Googla): sergio.almeida@servidor.aduc.cao.ap.gov.br<br>Institucional (via Googla): sergio.almeida@servidor.aduc.cao.ap.gov.br |
|----------------------------------------------|--------------------------------------------|-------------|----------------------------------------------------------------------------------------------------|
| Inicio » Gestao Escolar » Transporte Esco    | Numicipios Conveniados                     |             |                                                                                                    |
| Q                                            | municipios conveniados                     |             |                                                                                                    |
| 0 Configurações -                            |                                            |             | + Adicionar                                                                                                    |
| Parametrização -                             |                                            |             |                                                                                                    |
| Gestão Escolar                               |                                            | 4           |                                                                                                    |
| Matriz Curricular •                          | Diretoria:                                 | Selecione - |                                                                                                    |
| Associação do Professor na Classe 🔸          | Município:                                 | Selecione - |                                                                                                    |
| Informações dos Alunos -                     |                                            |             | Q Pesquisar                                                                                                    |
| Boletim -                                    |                                            |             |                                                                                                    |
| Credenciamento - Programa Ensino<br>Integral |                                            |             |                                                                                                    |
| Material Didático -                          |                                            |             |                                                                                                    |
| Transporte Escolar •                         |                                            |             | Descendence                                                                                                    |
| Indicação de Aluno -                         |                                            |             | Preencha os compos                                                                                                    |
| Cadastro de Rota, Veículo e Viagem 🔸         |                                            |             | Diretoria                                                                                                    |
| Ferramentas de<br>Georreferenciamento        |                                            |             | Município                                                                                                    |
| Relatórios Gerênciais -                      |                                            |             |                                                                                                    |
| Convênio de Transporte                       | 4                                          |             | E clique em "Pesquisar" para                                                                                                    |
| Municípios Conveniados                       | -                                          |             | abrir o convênio a ser aditado                                                                                                    |
| Planilha de Composição de Custo              |                                            |             |                                                                                                    |
| Enviar Notificações                          |                                            |             |                                                                                                    |
| Classe .                                     |                                            |             |                                                                                                    |

#### 2º Basta apenas clicar em Aditar:

| Inicio » Gestão Escolar » Transporte Escolar » Convênio de Transporte » Municípios Conveniados |                                                                                                    |  |  |  |  |  |  |  |  |  |  |
|------------------------------------------------------------------------------------------------|----------------------------------------------------------------------------------------------------|--|--|--|--|--|--|--|--|--|--|
| ٩                                                                                              | Municípios Conveniados                                                                                                    |  |  |  |  |  |  |  |  |  |  |
| <ul> <li>Configurações</li> </ul>                                                              | * Affeiner                                                                                                    |  |  |  |  |  |  |  |  |  |  |
| Parametrização -                                                                               |                                                                                                    |  |  |  |  |  |  |  |  |  |  |
| Gestão Escolar                                                                                 | Ano Letivo: 2017 -                                                                                                    |  |  |  |  |  |  |  |  |  |  |
| Matriz Curricular                                                                              | Diretoria: SANTOS -                                                                                                    |  |  |  |  |  |  |  |  |  |  |
| Associação do Professor na Classe -                                                            | Municipio: GUARUJA -                                                                                                    |  |  |  |  |  |  |  |  |  |  |
| Informações dos Alunos -                                                                       | Q Pesquisar                                                                                                    |  |  |  |  |  |  |  |  |  |  |
| Boletim -                                                                                      |                                                                                                    |  |  |  |  |  |  |  |  |  |  |
| Credenciamento - Programa Ensino Integral 👻                                                    | Clique no ícone "Aditar"                                                                                                    |  |  |  |  |  |  |  |  |  |  |
| Material Didático -                                                                            | para incluir as informações                                                                                                    |  |  |  |  |  |  |  |  |  |  |
| Transporte Escolar -                                                                           |                                                                                                    |  |  |  |  |  |  |  |  |  |  |
| Indicação de Aluno -                                                                           | Aunos II Alunos II Custo II Alunos II Custo II Alunos II Per II Alunos II Alunos II Custo II Alunos II Custo II Alunos II Custo II Alunos II Custo II Alunos II Custo II Alunos II Custo II Alunos II Custo II Alunos II Capita Passe Preenchimento Aceite Editar Adutar Visualizar Atualizar Exclusir Visualizar Alunos e Custo II Alunos II Custo II Alunos II Alunos II Alunos II Alunos II Alunos II Alunos II Alunos II Alunos II Alunos II Alunos II Alunos II Alunos II Alunos II Alunos II Alunos II Alunos II Alunos II Alunos II Alunos II Alunos II Alunos II Alunos II Alunos II Alunos II |  |  |  |  |  |  |  |  |  |  |
| Cadastro de Rota, Veículo e Viagem 🔹                                                           |                                                                                                    |  |  |  |  |  |  |  |  |  |  |
| Ferramentas de Georreferenciamento -                                                           |                                                                                                    |  |  |  |  |  |  |  |  |  |  |
| Relatórios Gerênciais -                                                                        | <pre>(</pre>                                                                                                    |  |  |  |  |  |  |  |  |  |  |
| Convênio de Transporte -                                                                       | Registros 1 a 1 de 1 Seguinte                                                                                                    |  |  |  |  |  |  |  |  |  |  |
| Municípios Conveniados                                                                         |                                                                                                    |  |  |  |  |  |  |  |  |  |  |

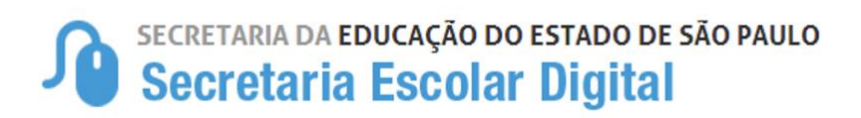

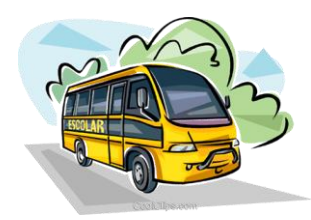

## **3º** Preencha os dados abaixo citados, em atenção à data de vigência:

| Aditamento do Convênio | ×                                                                     |  |  |  |  |  |
|------------------------|-----------------------------------------------------------------------|--|--|--|--|--|
| Diretoria:             | TAQUARITINGA                                                          |  |  |  |  |  |
| Município:             | CANDIDO RODRIGUES                                                     |  |  |  |  |  |
| Vigência:              | 03/05/2017 à 02/05/2018                                               |  |  |  |  |  |
| Gestor:                | CILZE APARECIDA DOS SANTOS MEI -                                      |  |  |  |  |  |
| CoGestor:              | CARLOS ALEXANDRE DO PRADO DE 👻                                        |  |  |  |  |  |
| Processo:              | 0235/0086/2013                                                        |  |  |  |  |  |
| Doc. do Processo:      | Escolher arquivo Nenhum arecionado                                    |  |  |  |  |  |
| Doc. do Processo 2:    | Escolher arquivo Nenhum arecionado                                    |  |  |  |  |  |
| Doc. do Processo 3:    | Escolher arquivo Nenhum ar ecionado                                   |  |  |  |  |  |
| Justificativa:         | 3º Aditamento do Convênio de Transporte                               |  |  |  |  |  |
|                        | Escolar                                                               |  |  |  |  |  |
|                        | E obrigatorio fazer                                                   |  |  |  |  |  |
|                        | aditamento                                                            |  |  |  |  |  |
|                        | autamento.                                                            |  |  |  |  |  |
|                        |                                                                       |  |  |  |  |  |
|                        |                                                                       |  |  |  |  |  |
|                        | Aditar Voltar                                                         |  |  |  |  |  |
|                        |                                                                       |  |  |  |  |  |
|                        | Preencha apenas a nova Vigência                                       |  |  |  |  |  |
| E clique               | em "Aditar" para incluir as informações do<br>Aditamento ao município |  |  |  |  |  |
|                        | , la ramento do manopion                                              |  |  |  |  |  |

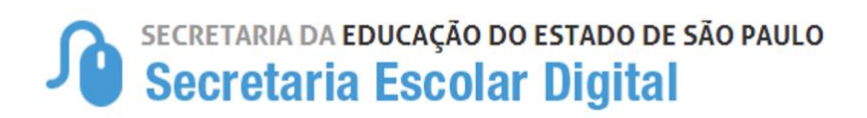

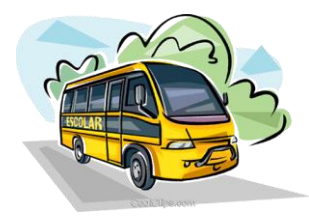

## Outras funcionalidades da Tela de "Municípios Conveniados"

No grid de resultado de busca é possível realizar as seguintes operações:

|                            |                               |                           |                              |                            | Ano Letivo                 | 2017               | •                         |                           |                    |         |           |        |             | ł                                | Adicionar |
|----------------------------|-------------------------------|---------------------------|------------------------------|----------------------------|----------------------------|--------------------|---------------------------|---------------------------|--------------------|---------|-----------|--------|-------------|----------------------------------|-----------|
|                            |                               |                           |                              |                            | Diretoria                  | a ADAM             | ANTINA                    |                           | ·                  |         |           |        |             |                                  |           |
| Municipio: ADAMANTINA -    |                               |                           |                              |                            |                            |                    |                           |                           |                    |         |           |        |             |                                  |           |
|                            |                               |                           |                              |                            |                            |                    |                           |                           |                    |         |           |        |             | ٩                                | Pesquisar |
|                            |                               |                           |                              |                            |                            |                    |                           |                           | ≡ Escolher         | Colunas | a Imp     | rimir  | III Gerar C | sv                               | Gerar PDF |
| Mostrar 1                  | 0 <del>v</del> registr        | 05                        |                              |                            |                            |                    |                           |                           |                    |         |           |        | Filtro      |                                  |           |
| Custo 11<br>Anual<br>Frete | Alunos <sup>II</sup><br>Frete | Per IT<br>capita<br>Frete | Alunos II<br>Estado<br>Frete | Alunos II<br>Mun.<br>Frete | Custo II<br>Anual<br>Passe | Alunos IT<br>Passe | Per II<br>capita<br>Passe | Bloqueio<br>Preenchimento | Bloqueio<br>Aceite | Editar  | Denunciar | Aditar | Visualizar  | Atualizar<br>Alunos e<br>Viagens | Excluir H |
|                            |                               |                           |                              |                            |                            |                    |                           |                           |                    |         |           |        | ۹           |                                  |           |
|                            |                               |                           |                              |                            |                            |                    |                           |                           |                    |         |           |        |             |                                  |           |
|                            |                               |                           |                              |                            |                            |                    |                           |                           | •                  | ,       |           | 0      | ۹           |                                  |           |
| 4                          |                               |                           |                              |                            |                            |                    |                           | _                         |                    |         |           |        |             |                                  |           |
| Registros 1                | a 2 de 2                      |                           |                              |                            |                            |                    |                           |                           |                    |         |           |        | A           | Interior 1                       | Seguinte  |

**Bloqueio Preenchimento**: trava os campos nas opções "Indicação de Aluno no Transporte Escolar", "Cadastro de Rota e Veículo", "Frota Própria", "Fretamento" e "Passe Escolar" na tela de "Planilha de Composição de Custo".

**Bloqueio aceite**: bloqueia o botão "Aceitar Convênio" na opção de "Custo anual do Convênio" na tela "Planilha de Composição de Custo".

**Editar:** Permite a edição do convênio, apenas os campos "Diretoria" e "Município" não são editáveis, os campos "Doc. do Processo", "Doc. do Processo 1" e "Doc. do Processo 2" podem carregar documentos, substituindo os documentos já incluídos. Essa opção deverá ser utilizada para anexar o Plano de trabalho, termo de convênio ou aditamento e relação síntese de Alunos.

**Aditar:** Qualquer convênio poderá ser aditado até o limite máximo de 4 aditamentos, nesta tela o campo "Justificativa" é obrigatório.

Visualizar: Qualquer convênio pode ser visualizado, independente da linha de aditamento.

Excluir: O convênio pode ser excluído pelo administrador do sistema, caso não possua aditamento.

**Os campos de valores e quantidades de alunos por modalidade:** Serão preenchidos automaticamente após o "Aceite" do convênio pela Prefeitura.

## PLANILHA DE COMPOSIÇÃO DE CUSTO

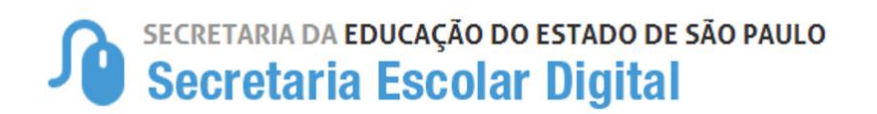

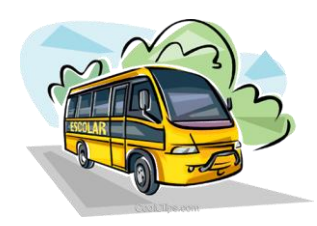

Após realizar os cadastros de convênio e/ou aditamento a Planilha de Composição de Custos deverá ser liberada para preenchimento pelo município.

Para realizar o preenchimento a planilha deverá ser liberada, na tela de Município

Conveniados puxando a barra de rolagem para direita terá um ícone " 🗖 " de Desbloqueio e Bloqueio de Preenchimento.

| nicio » Gestão Escolar » Transporte Escolar » Convênio de Transporte » Municípios Conveniados |   |                              |                           |                              |                            |                             |                               |                           |                              |                            |                            |                               |                           |                           |                    |           |           |        |            |                                  |             |
|-----------------------------------------------------------------------------------------------|---|------------------------------|---------------------------|------------------------------|----------------------------|-----------------------------|-------------------------------|---------------------------|------------------------------|----------------------------|----------------------------|-------------------------------|---------------------------|---------------------------|--------------------|-----------|-----------|--------|------------|----------------------------------|-------------|
| ۹                                                                                             |   | Mun                          | icípi                     | os C                         | onve                       | enia                        | dos                           |                           |                              |                            |                            |                               |                           |                           |                    |           |           |        |            |                                  |             |
| Gestão Escolar                                                                                |   |                              |                           |                              |                            |                             |                               |                           |                              |                            |                            |                               |                           |                           |                    |           |           |        |            |                                  | - Adicionar |
| Informações dos Alunos                                                                        | • |                              |                           |                              |                            |                             |                               |                           |                              |                            |                            |                               |                           |                           |                    |           |           |        |            |                                  |             |
| Credenciamento - Programa Ensino Integral                                                     | * |                              |                           |                              |                            |                             |                               |                           |                              |                            |                            |                               |                           |                           |                    |           |           |        |            |                                  |             |
| Transporte Escolar                                                                            | * |                              |                           |                              |                            |                             |                               |                           | Diretoria:                   | TAQUAR                     | ITINGA                     |                               | •                         |                           |                    |           |           |        |            |                                  |             |
|                                                                                               |   |                              |                           |                              |                            |                             |                               |                           | Município:                   | CANDIDO                    | RODRIGU                    | ES -                          |                           |                           |                    |           |           |        |            |                                  |             |
|                                                                                               |   |                              |                           |                              |                            |                             |                               |                           |                              |                            |                            |                               |                           |                           |                    |           |           |        |            | ٩                                | Pesquisar   |
|                                                                                               |   |                              |                           |                              |                            |                             |                               |                           |                              |                            |                            |                               |                           |                           |                    |           |           |        |            |                                  |             |
|                                                                                               |   |                              |                           |                              |                            |                             |                               |                           |                              |                            |                            |                               |                           |                           | Escoli             | her Colun | as 🛛 🖨 Im | primir | 🔠 Gerar (  | sv 🗈                             | Gerar PDF   |
|                                                                                               |   | Mostrar                      | 10 • reg                  | jistros                      |                            |                             |                               |                           |                              |                            |                            |                               |                           |                           |                    |           |           |        | Filtro     |                                  |             |
|                                                                                               |   | lunos <sup>↓↑</sup><br>Frota | Per ↓↑<br>capita<br>Frota | Alunos ‡†<br>Estado<br>Frota | Alunos ‡†<br>Mun.<br>Frota | Custo \$1<br>Anual<br>Frete | Alunos <sup>↓↑</sup><br>Frete | Per ↓↑<br>capita<br>Frete | Alunos ‡†<br>Estado<br>Frete | Alunos ‡†<br>Mun.<br>Frete | Custo 11<br>Anual<br>Passe | Alunos <sup>‡†</sup><br>Passe | Per ↓↑<br>capita<br>Passe | Bloqueio<br>Preenchimento | Bloqueio<br>Aceite | Editar    | Denunciar | Aditar | Visualizar | Atualizar<br>Alunos e<br>Viagens | Excluir II  |
|                                                                                               |   |                              |                           |                              |                            |                             |                               |                           |                              |                            |                            |                               |                           |                           |                    |           |           |        | ٩          |                                  |             |
|                                                                                               |   |                              |                           |                              |                            |                             |                               |                           |                              |                            |                            |                               |                           | -                         | ٩                  | 1         |           | 0      | ٩          | c                                | ŵ           |
|                                                                                               |   | •                            |                           |                              |                            |                             |                               |                           |                              |                            |                            |                               |                           |                           |                    |           |           |        |            |                                  | •           |

**1º** - Clicando no ícone abrirá a tela para desbloquear e libera o preenchimento da Planilha.

| Transporte » Municípios Conveniados                                 | Liberar Edição ×                                                                       |                                                         |
|---------------------------------------------------------------------|----------------------------------------------------------------------------------------|---------------------------------------------------------|
| Municípios Cor                                                      | Justificativa:                                                                         |                                                         |
|                                                                     | Gravar Voltar                                                                          | Escolher Colunas                                        |
| Mostrar 10 → registros<br>ento Anual Frota II Per<br>Gapit<br>Frota | Faça a observação para o desbloqueio no espaço<br>"Justificativa" e clique em "Gravar" | nos II Per II Bloqueio<br>se Passe Preenchimento Aceite |
|                                                                     |                                                                                        |                                                         |

2º - Após Clicar em Gravar, a liberação para preenchimento pelo município será liberada:

## Secretaria da educação do estado de são paulo Secretaria Escolar Digital

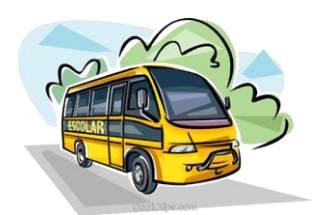

|                        |                                                   |                                  |                               |                                                 | Diretor                                                                     | ia: TAQUARI                | TINGA                | •             |                  |                            |                               |                           |                              |                |
|------------------------|---------------------------------------------------|----------------------------------|-------------------------------|-------------------------------------------------|-----------------------------------------------------------------------------|----------------------------|----------------------|---------------|------------------|----------------------------|-------------------------------|---------------------------|------------------------------|----------------|
|                        | Município: CANDIDO RODRIGUES -                    |                                  |                               |                                                 |                                                                             |                            |                      |               |                  |                            |                               |                           |                              |                |
|                        |                                                   |                                  |                               |                                                 |                                                                             |                            |                      |               |                  |                            |                               |                           |                              |                |
|                        |                                                   |                                  |                               |                                                 |                                                                             |                            |                      |               |                  |                            |                               |                           |                              |                |
|                        |                                                   |                                  |                               |                                                 |                                                                             |                            |                      |               |                  |                            | Escolhe                       | er Colunas                | 🖨 Imprim                     | ir             |
| Mostrar 10 -           | registros                                         |                                  |                               |                                                 |                                                                             |                            |                      |               |                  |                            |                               |                           |                              |                |
| Diretoria de<br>Ensino | ↓î<br>Município                                   | Início <sup>‡†</sup><br>Vigência | Fim <sup>↓†</sup><br>Vigência | lî<br>Gestor                                    | Cogestor <sup>‡†</sup>                                                      | l†<br>Status               | Aceite <sup>‡†</sup> | Uenunciado It | Aditamento       | Custo   <br>Anual<br>Frota | Alunos <sup>↓†</sup><br>Frota | Per lî<br>capita<br>Frota | Alunos   <br>Estado<br>Frota | Alu<br>M<br>Fr |
| TAQUARITINGA           | CANDIDO<br>RODRIGUES                              | 04/05/2018                       | 03/05/2017                    | CILZE<br>APARECIDA<br>DOS<br>SANTOS<br>MENDONCA | CARLOS<br>ALEXANDRE<br>DO PRADO<br>DE<br>OLIVEIRA -<br>EXECUTIVO<br>PUBLICO | Preenchimento<br>Bloqueado |                      | Não           |                  |                            |                               |                           |                              |                |
| TAQUARITINGA           | CANDIDO<br>RODRIGUES                              | 03/05/2017                       | 02/05/2018                    | CILZE<br>APARECIDA<br>DOS<br>SANTOS<br>MENDONCA | CARLOS<br>ALEXANDRE<br>DO PRADO<br>DE<br>OLIVEIRA -<br>EXECUTIVO<br>PUBLICO | Preenchimento<br>Liberado  |                      | Não           | 1º<br>Aditamento |                            |                               |                           |                              |                |
| •                      |                                                   |                                  |                               |                                                 |                                                                             |                            |                      |               |                  |                            |                               |                           |                              |                |
|                        | O status deverá está com "Preenchimento Liberado" |                                  |                               |                                                 |                                                                             |                            |                      |               |                  |                            |                               |                           |                              |                |

Após a liberação para preenchimento orientar o Município:

**1º - Acessar como anteriormente:** Início > Gestão Escolar > Transporte Escolar > Convênio de Transporte > Planilha de Composição de Custo

| SECRETARIA DA EDUCAÇÃO DO<br>Secretaria Escola                                                              | > ESTADO DE SÃO PAULO                                                                                                    |
|----------------------------------------------------------------------------------------------------|----------------------------------------------------------------------------------------------------|
| ٩                                                                                                    | Planilha de Composição de Custo                                                                                                    |
| Gestão Escolar<br>Informações dos Alunos<br>Credenciamento - Programa Ensino Integral<br>Transporte Escolar |                                                                                                    |
| M.                                                                                                    |                                                                                                    |
|                                                                                                    | No combo convênio aparecerá o convênio inicial e todos os<br>aditamentos cadastrados, porém só deverá ser selecionado<br>o aditamento que foi liberado na tela anterior . |

**2º** - Selecionando o convênio correto é só iniciar o preenchimento dos custos nas respectivas modalidades Frota, Frete e Passe Escolar:

# SECRETARIA DA EDUCAÇÃO DO ESTADO DE SÃO PAULO Secretaria Escolar Digital

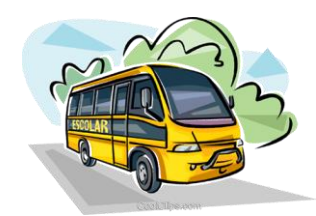

| Planilha                                                                                                    | de Composição d           | le Custo                 |                                |                  |  |  |  |  |  |  |
|----------------------------------------------------------------------------------------------------|---------------------------|--------------------------|--------------------------------|------------------|--|--|--|--|--|--|
| Diretoria:       TAQUARITINGA         Município:       CANDIDO RODRIGUES         Convênio:       0235/0086/2013 (1° Aditamento) - 25/04/2017 |                           |                          |                                |                  |  |  |  |  |  |  |
|                                                                                                    | <b>Q</b><br>FROTA PRÓPRIA | <b>Q</b><br>FRETAMENTO   | Q<br>PASSE ESCOLAR             | Limpar Planilhas |  |  |  |  |  |  |
|                                                                                                    | Q<br>RELAÇÃO DE ALUNOS    | Q<br>RELAÇÃO DE VEÍCULOS | <b>Q</b><br>RELAÇÃO DE VIAGENS | RELAÇÃO DE ROTAS |  |  |  |  |  |  |
|                                                                                                    | Q<br>RELAÇÃO DE SÍNTESES  |                          |                                |                  |  |  |  |  |  |  |

**3º -** Em caso de apresentar a seguinte mensagem ao município no momento do preenchimento da planilha de composição de custo, atentar-se aos dizeres:

| ٩                                                                                                    |                      | Planilha de Composição de Custo                                                                                                    |  |  |  |  |  |  |
|----------------------------------------------------------------------------------------------------|----------------------|----------------------------------------------------------------------------------------------------|--|--|--|--|--|--|
| Gestão Escolar                                                                                                    |                      | Diretoria: TAQUARITINGA                                                                                                    |  |  |  |  |  |  |
| Informações dos Alunos                                                                                                    | *                    |                                                                                                    |  |  |  |  |  |  |
| Credenciamento - Programa Ensino Integral                                                                                                    |                      | Municipio: CANDIDO RODRIGUES -                                                                                                    |  |  |  |  |  |  |
| Transporte Escolar                                                                                                    | •                    | Convênio: 0235/0086/2013 - 25/04/2017 -                                                                                                    |  |  |  |  |  |  |
|                                                                                                    |                      |                                                                                                    |  |  |  |  |  |  |
| Preenchimento da Planilha de Composição de Custo está bloqueado.<br>Por favor, solicite a sua respectiva Diretoria de Ensino que faça a liberação para lançamentos dos dados. |                      |                                                                                                    |  |  |  |  |  |  |
|                                                                                                    |                      |                                                                                                    |  |  |  |  |  |  |
|                                                                                                    |                      | Custo Anual da Frota Própria         Manutenção e Custeio         Motoristas         Serviço de Monitoria                                                                                                    |  |  |  |  |  |  |
|                                                                                                    |                      | RESUMO                                                                                                    |  |  |  |  |  |  |
|                                                                                                    | Ca:<br>"Pre<br>Por j | so seja selecionado o convênio errado ou que não foi<br>liberado aparecerá a mensagem<br>senchimento da Planilha de Composição de Custo está<br>bloqueado.<br>favor, solicite a sua respectiva Diretoria de Ensino que<br>faça a liberação para lançamentos dos dados". |  |  |  |  |  |  |

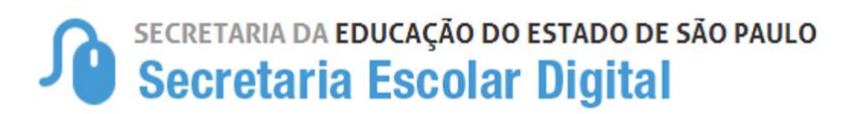

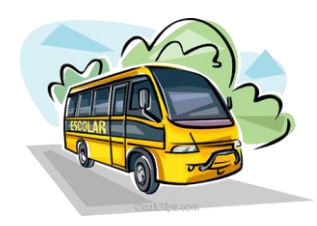

# Outro "Benefício" gerado pelo Cadastro dos Convênio por meio do Menu *Municípios Conveniados*

Com base na possibilidade de identificar na própria plataforma os dados cadastrais para controle dos convênios vigentes na SEE para Transporte Escolar, através deste Menu será acionado a partir desta data, dois tipos de perfil vinculados às Prefeituras e Escolas municipais:

**1 – Município Conveniado** – O Município cadastrado na plataforma como conveniado, ou seja, que conter convênio vigente no Menu Municípios Conveniados, irá continuar com as mesmas funcionalidades sistêmicas já aplicadas anteriormente.

**2 – Município Não Conveniado** – O Município não cadastrado na plataforma como conveniado, ou que o convênio se encerrar e não houver aditamento, terá seu acesso na plataforma SED limitado, obtendo acesso apenas a parte da Indicação de Aluno simplificada conforme exigência do CENSO MEC e a Geolocalização de alunos.

| Cadastro de A                            | luno no Transporte | •                             |                                                                                                    |                     |                  |            |               | ×      |
|------------------------------------------|--------------------|-------------------------------|----------------------------------------------------------------------------------------------------|---------------------|------------------|------------|---------------|--------|
| Dados Gerais                             | Dados da Matrícula | Endereço Residencial do Aluno | Endereço Indicativo do Aluno                                                                                                    | Transport           | e Observações    | Documentos |               |        |
|                                          |                    | Ano Letivo:                   | 2017                                                                                                    |                     |                  |            |               |        |
| Data prevista para início do transporte: |                    |                               | 03/05/2017                                                                                                    |                     |                  |            |               |        |
| Data Fim:                                |                    |                               | 22/12/2017                                                                                                    |                     |                  |            |               |        |
|                                          |                    | Modalidade de Transporte:     | Selecione                                                                                                    | •                   |                  |            |               |        |
|                                          |                    |                               |                                                                                                    |                     |                  |            | Gravar Dados  | Voltar |
|                                          |                    | Mostrar 10 + registros        | Tração animal<br>Outro tipo de veiculo rodoviár<br>Aquático(até 5 lugares)<br>Aquático(entre 15 e 15 lugares<br>Aquático(entre 15 e 35 lugares<br>Aquático(acima de 35 lugares<br>Trem / Metrô | io (11)<br>(5)<br>) | Escolher Colunas | lmprimir   | III Gerar CSV |        |

Exemplo de tela de indicação voltada para o CENSO ESCOLAR:

**Proveitos dessa adequação:** Nos casos de municípios não conveniados, evitaremos o lançamento de dados indevidos na indicação e homologação de alunos para alimentação do CENSO, bem como o mesmo não terá acesso desnecessário ao cadastro de Rotas, veículos e viagens, facilitando a extração dos dados pela equipe da CIMA para alimentação do CENSO/MEC.

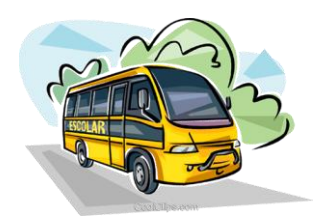

# **Orientações Importantes:**

#### Indicação/Homologação de Alunos:

#### 1. Alunos PNE – EMTU

Nos casos dos alunos transportados pela EMTU, solicitamos que executem apenas a indicação e homologação dos alunos portadores de necessidades especiais na plataforma SED, dos educandos que já estão sendo transportados através do SEC-Ligado ou quando em caso de solicitação nova, houver a notificação de início de atendimento pela Empresa Metropolitana de Transportes Urbanos de São Paulo.

## 2. Alunos transportados por meio de Contratos realizados pela Diretoria de Ensino \*Escolas não contempladas na solicitação de Recurso – GDAE/COFI

Com a nova funcionalidade de vincular o aluno ao contrato cadastrado no momento da homologação do transporte, nos deparamos com situações em que a escola não foi prevista na solicitação inicial de recursos, ou seja, o contrato não aparece na tela de homologação de alunos para vinculação. Com base nesse cenário, desenvolvemos o **Menu Manutenção de Contratos** para inclusão de Unidade Escolar no referido contrato, adotando o procedimento abaixo:

2.1 - Clicar no Menu Contratos > Menu Manutenção de Contrato-Escola:

| Contratos -                   |
|-------------------------------|
| Contratos                     |
| Manutenção de Contrato-Escola |

2.2 – Selecione o contrato que irá acrescentar a escola e dê um pesquisar:

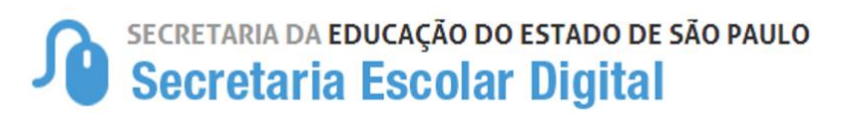

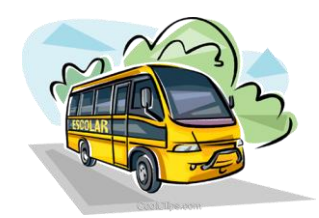

| Manutenção de Contrato-Escola |                                                       |             |  |  |  |  |  |
|-------------------------------|-------------------------------------------------------|-------------|--|--|--|--|--|
|                               |                                                       | + Adicionar |  |  |  |  |  |
| Diretoria:                    | SANTOS -                                              |             |  |  |  |  |  |
| Contrato:                     | 009/14-TRANSPORTE ESCOLAR - ALUNOS ESPECIAIS-046/14 👻 |             |  |  |  |  |  |
|                               |                                                       | Q Pesquisar |  |  |  |  |  |

**2.3** – Após pesquisar e ratificar que a unidade não se encontra cadastrada, clique em no botão "Adicionar" e selecione a Unidade Escolar:

 Insira uma justificativa, exemplo: "Escola não cadastrada na solicitação de recurso"

| Criar Contrato Escolar |                                  | ×      |
|------------------------|----------------------------------|--------|
| Diretoria              | SANTOS                           |        |
| Escola:                | 1 DE MAIO ESCOLA MUNICIPAL -     |        |
| Contrato:              | 009/14-TRANSPORTE ESCOLAR - ALUN |        |
| Justificativa:         |                                  |        |
|                        | Adicionar                        | /oltar |

**2.4** - Feito o acima solicitado, clique em Adicionar. Após, já será possível indicar o aluno na unidade incluída para o referido contrato.

#### 3. Municípios Conveniados

Solicitar que os municípios conveniados indiquem todos os alunos "Flegando" a opção convênio. Em breve será criado uma funcionalidade para facilitar o lançamento das rotas e viagens exclusivas municipais. Cumpre destacar que o lançamento destes dados na plataforma SED não irá interferir no

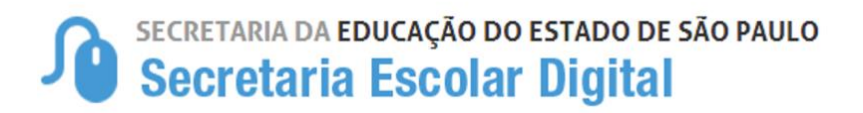

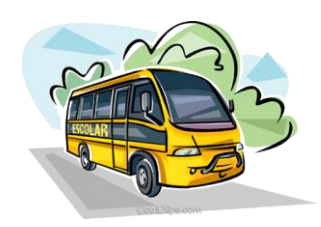

cálculo do convênio, uma vez que se trata de alunos exclusivos municipais e não estão em viagens compartilhadas com educandos estaduais. Desta forma, a padronização deste procedimento servirá para atingir o objetivo consolidar a informação retransmitida ao CENSO ESCOLAR, de que se o município é conveniado, ele "transporta" os alunos através do convênio vigente, divididos em rotas exclusivas municipais (Que não geram custo ao Estado) e Rotas exclusivas SEE e compartilhadas (Contabilizadas).

#### 2. Associar Alunos nas Viagens

Foram inseridas algumas travas de segurança no Menu Cadastramento de Viagem que devem ser levadas em consideração, como:

- Só poderá associar Aluno homologado em Frota, em veículo cadastrado como frota, sendo esta regra também aplicada ao Frete.
- ✓ Criação do campo Histórico da Viagem, onde poderá ser consultado pelo usuário a listagem dos alunos incluídos e excluídos da viagem, bem como as justificativas:

|                               |                          |                                |                               |                                | Esc                             | olher Colunas                                    | 🖨 Imprimi                                         | r 🔲 🖩 Ge          | erar CSV | G       | erar PDF  |
|-------------------------------|--------------------------|--------------------------------|-------------------------------|--------------------------------|---------------------------------|--------------------------------------------------|---------------------------------------------------|-------------------|----------|---------|-----------|
| Mostrar 10 - registros Filtro |                          |                                |                               |                                |                                 |                                                  |                                                   |                   |          |         |           |
| lî<br>Placa<br>eículo         | l†<br>Tipo de<br>Veículo | Modalidade<br>do<br>Transporte | lî<br>Periodo<br>da<br>Vlagem | IT<br>Capacidade<br>do Veículo | Número<br>Total<br>de<br>Alunos | Número IT<br>de<br>Alunos<br>da Rede<br>Estadual | Número II<br>de<br>Alunos<br>da Rede<br>Municipal | Associar<br>Aluno | Editar   | Excluir | Histórico |
| )KI-7212                      | ÔNIBUS                   | FROTA                          | Manhâ                         | 26                             | 8                               | 4                                                | 4                                                 |                   | 1        | â       | o         |
| ) <b>JM-1</b> 193             | ÓNIBUS                   | FROTA                          | Manhā                         | 31                             | 6                               | 2                                                | 4                                                 |                   | 1        | â       | O         |
| ЭКІ-7202                      | PERUA                    | FROTA                          | Manhā                         | 15                             | 7                               | 5                                                | 2                                                 |                   | 1        | 8       | Q         |
| )BA-6228                      | PERUA                    | FROTA                          | Manhā                         | 15                             | 6                               | 2                                                | 4                                                 |                   | 1        | Ē       | o         |
| OKI-7211                      | ÓNIBUS                   | FROTA                          | Manhã                         | 26                             | 7                               | 3                                                | 4                                                 |                   | 1        | Û       | O         |
| OE-5615                       | MICROÔNIBUS              | FROTA                          | Noite                         | 16                             | 2                               | 2                                                | 0                                                 |                   | 1        | û       | 0         |